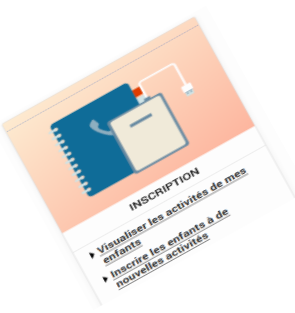

Comment inscrire mon enfant à l'abonnement restauration scolaire, accueil périscolaire du soir et mercredi après-midi ?

Pour inscrire votre ou vos enfants, rendez-vous dans la rubrique « Inscription ».

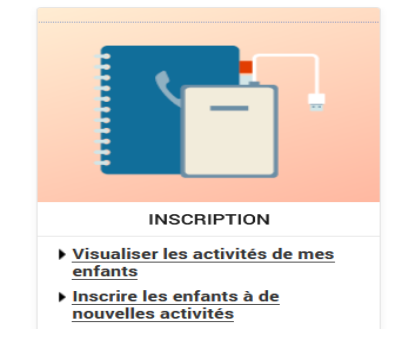

Inscrire mon enfant à la restauration scolaire en 5 étapes

1 Sélectionnez l'enfant concerné et cliquez sur « Inscrire ».

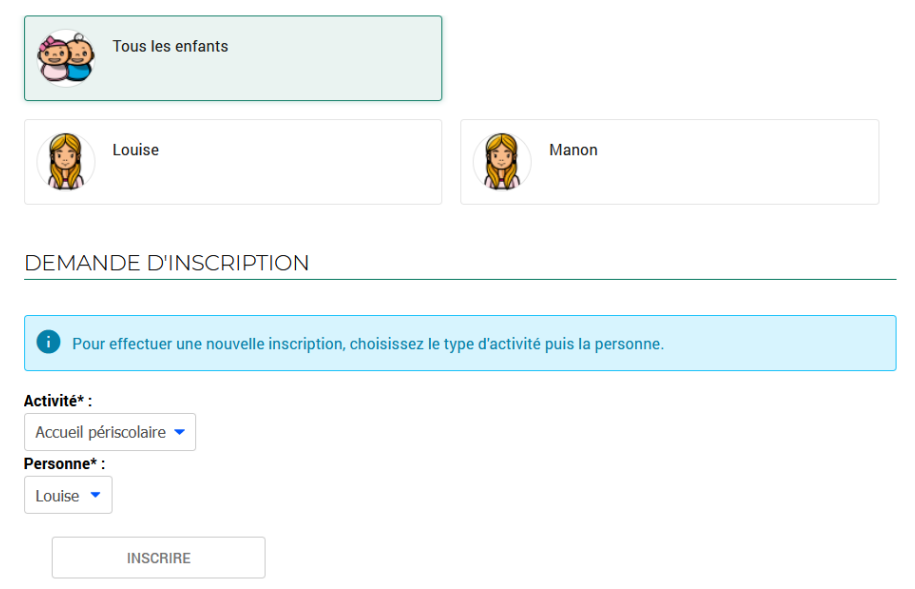

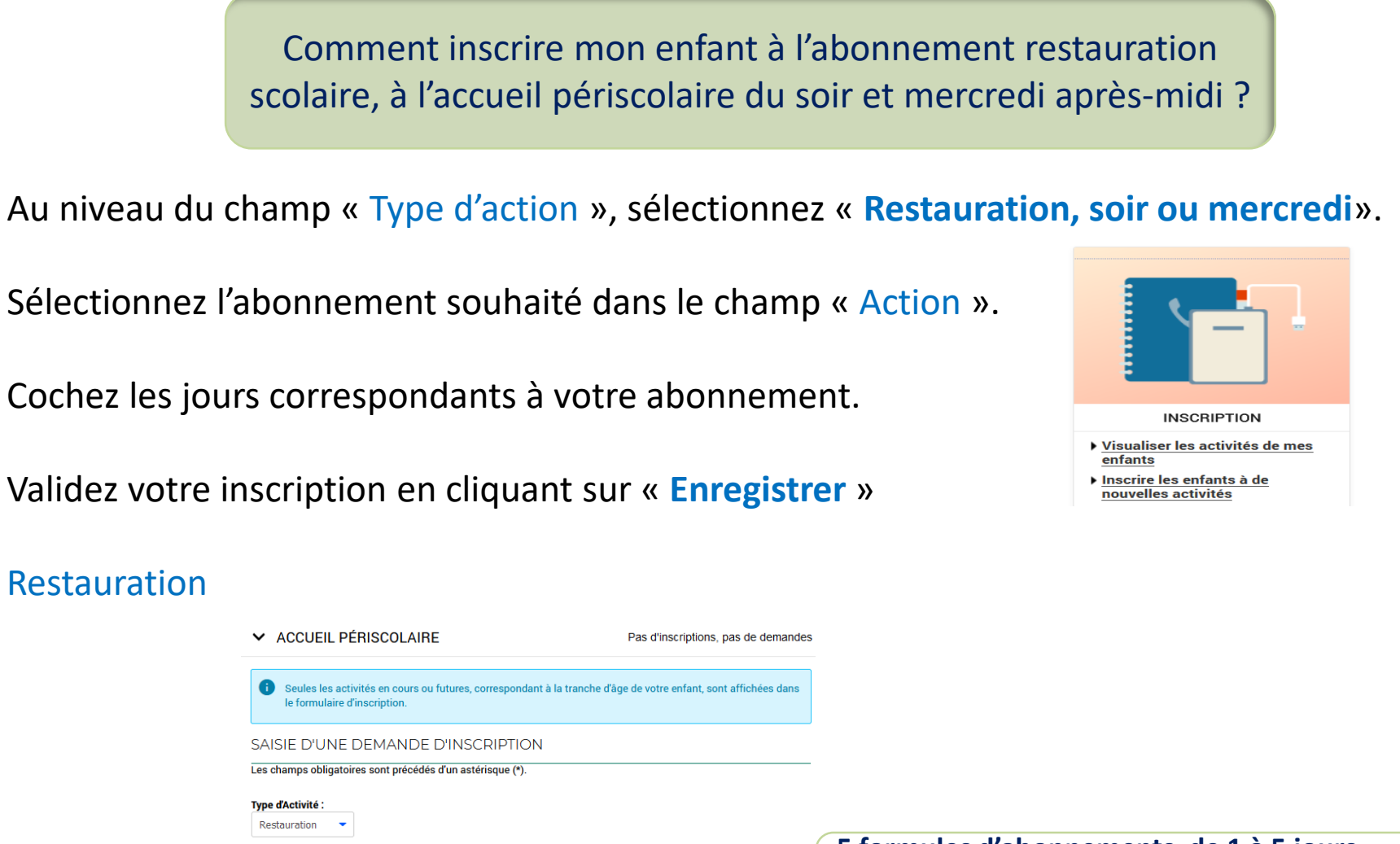

3

9.32€

4

5

ENREGISTRER

2

5

Activité\* :

Date d'entrée souhaitée\*

Planning hebdomadaire

Montant

1 🔻 Septembre 🔻 2022 🔻 🛅

Restauration scolaire abonnement 4 jours

Restauration scolaire abonnement 4 jours/semaine du 01/09/2022 au 07/1

Lundi Mardi Mercredi Jeudi Vendredi

5 formules d'abonnements, de 1 à 5 jours impliquent le choix de jours fixes dans la semaine.

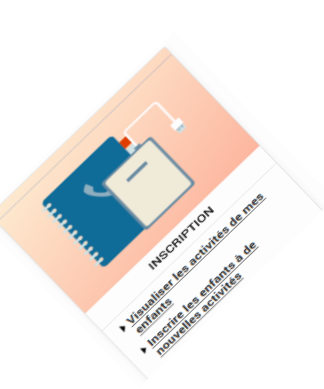

## Comment inscrire mon enfant à l'abonnement restauration scolaire, accueil périscolaire du soir et mercredi après-midi ?

## Soir

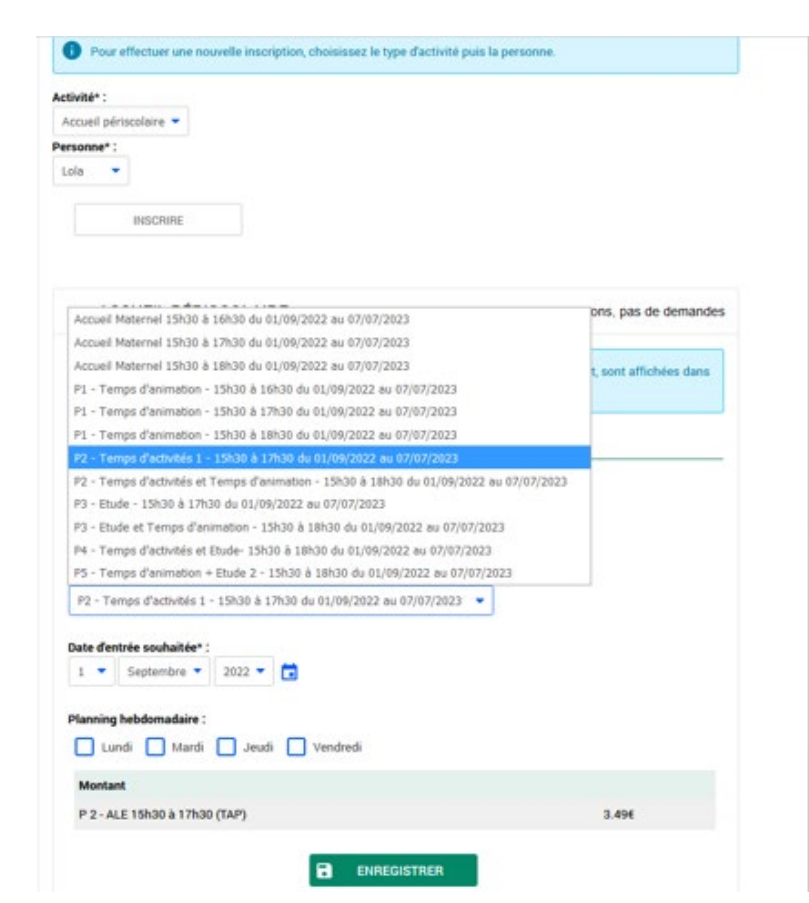

## Mercredi

| ✓ ACCUEIL PÉRISCOLAIRE                                                                                 | Pas d'inscriptions, pas de demande         |
|----------------------------------------------------------------------------------------------------|--------------------------------------------|
| • Seules les activités en cours ou futures, correspondant à la tranche<br>le formulaire d'inscription. | d'âge de votre enfant, sont affichées dans |
| SAISIE D'UNE DEMANDE D'INSCRIPTION                                                                     |                                            |
| Type d'Activité :<br>Centre de loisirs ▼<br>Activité* :                                                |                                            |
| CLM abonnement Mercredi du 01/09/2022 au 07/07/2023 🔻                                                  |                                            |
| Date d'entrée souhaitée* :<br>1  Septembre  2022   Groupe* :<br>Centre de loisirs Centre               |                                            |
| Montant                                                                                                |                                            |
| Centre de loisirs abonnement Mercredi                                                                  | 37.92€                                     |
|                                                                                                    |                                            |

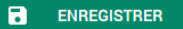

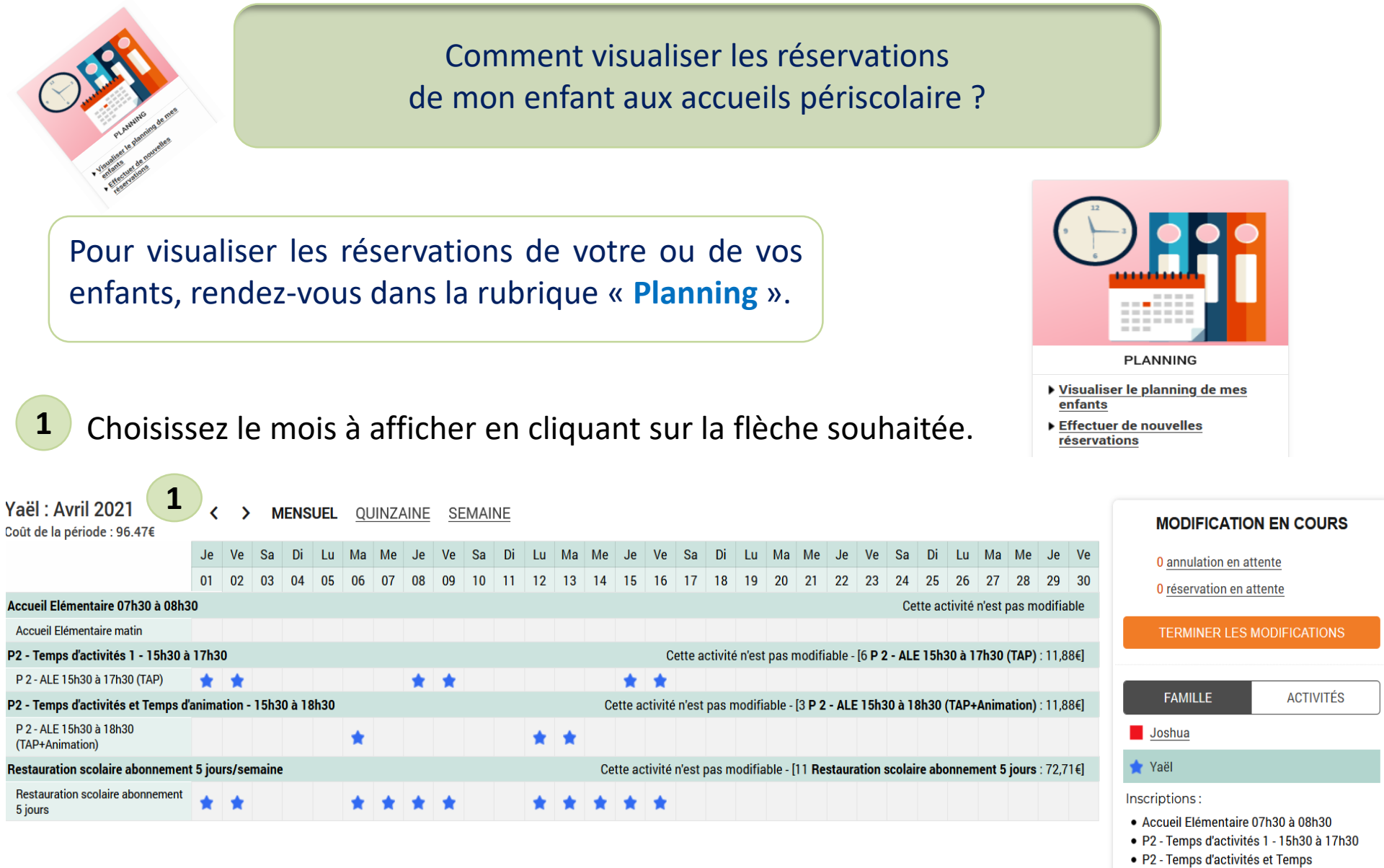

**Nota** Le tarif affiché est celui qui correspond à votre calcul de quotient. d'animation - 15h30 à 18h30

iours/semaine

Bestauration scolaire abonnement 5